# Wichtige Info zur Schulbuchausleihe

Sehr geehrte Erziehungsberechtigte der Klassenstufen 5-10,

ab dem neuen Schuljahr 20/21 gibt es zwei grundsätzliche Neuerungen in der Schulbuchausleihe. Zum einen können auch Schülerinnen und Schüler des **11. Jahrgangs** an der Schulbuchausleihe teilnehmen und zweitens wird die Schulbuchausleihe ausschließlich über unser Schulnetzwerk IServ erfolgen. Aus diesem Grund wird auch die Anmeldung zur Schulbuchausleihe, ähnlich wie die Anmeldung zum Elternsprechtag, digital mithilfe von IServ im Internet durchgeführt. **Der Anmeldezeitraum ist vom 08.06. bis 19.06.20.** Entscheiden Sie in Ruhe anhand der Bücherliste, ob Sie die Bücher leihen oder selbst erwerben möchten. Sollten die Anmeldungen bis zum 19.06. nicht online eingegangen sein, müssen Sie die Lernmittel eigenständig über den Buchhandel anschaffen.

Die zu zahlenden Leihgebühren in Höhe von **70,00** € müssen auf unser Schulkonto überwiesen werden. Die entsprechenden Kontodaten erhalten Sie im Laufe des Anmeldeprozesses mit IServ, ebenso die Möglichkeit, Ermäßigungs- und Befreiungsanträge zu stellen. Bei mehreren Kindern überweisen Sie bitte die Leihgebühren <u>getrennt</u>, um eine eindeutige Zuordnung der Zahlungseingänge zu gewährleisten. Halten Sie daher bei der Online-Anmeldung Zettel und Stift bereit.

Eine ausführliche Anleitung finden Sie auf unserer Homepage: <u>www.ekg-laatzen.de</u> und auf den folgenden Seiten dieses Schreibens.

Bei Fragen oder Problemen stehen Ihnen Frau Brase im Sekretariat und unser Schulassistent Herr Ahmad (sibhgat.ahmad@ekslaatzen.eu) zur Verfügung.

Die wichtigsten Daten auf einen Blick:

- Anmeldefrist: 08.06.20-19.06.20 (nur in diesem Zeitraum ist die Anmeldung freigeschaltet)
- Zahlungsfrist: bis 26.06.2020

Mit freundlichen Grüßen

Vieble for 1,

Wiebke Frerichs, Koordinatorin der Schulbuchausleihe

Ich habe die Informationen bezüglich der Schulbuchausleihe 20/21 zur Kenntnis genommen.

Name des Kindes, Klasse

Datum

Unterschrift

# Anleitung für die Anmeldung zur Schulbuchausleihe über IServ

Für die Anmeldung zur Schulbuchausleihe stehen Ihnen zwei Möglichkeiten zur Verfügung:

# I. Anmeldung über den IServ-Account Ihres Kindes:

1. Geben Sie Folgendes in die Eingabezeile Ihres Browsers (Internetexplorer, Mozilla Firefox, Google Chrome, o. Ä.) ein:

### www.ekslaatzen.eu

- 2. Loggen Sie sich mit den Daten Ihres Kindes ein.
- 3. Wählen Sie mit der Maus in der Navigationsleiste auf der linken Seite unter dem Reiter "Alle Module" den Punkt "Schulbücher".
- 4. Wählen Sie mit der Maus den Punkt "Anmeldung" in der oben angeordneten Menüleiste.
- 5. Wählen Sie den Jahrgang, den Ihr Kind im Schuljahr 20/21 besuchen wird, durch anklicken aus.
- 6. Füllen Sie alle Felder unter Erziehungsberechtigte/r und Schüler/in aus.
  - Hinweis: Es genügt die Daten eines Erziehungsberechtigten einzutragen.
- 7. Falls begründet, setzen Sie bitte mithilfe der Maus Haken vor "Ermäßigungsantrag stellen" bzw. "Befreiungsantrag stellen".
  - Hinweis: Der jeweilige Antrag auf Ermäßigung oder Befreiung muss bis spätestens
     26.6.2020 im Sekretariat bei Frau Brase abgegeben werden! Hierzu werden die Schulnachweise von zwei weiteren schulpflichtigen Geschwisterkindern bzw. ein gültiger Bescheid benötigt. Genauere Angaben finden Sie im IServ-Anmeldeverfahren.
- 8. Im Anschluss klicken Sie die Schaltfläche "Bücher auswählen" an.
- 9. Wählen Sie unter "Wahlbereiche" das gewählte Fach / die gewählten Fächer Ihres Kindes entsprechend aus. Zum Beispiel: Ihr Kind ist für das Fach "Werte und Normen" angemeldet, dann wählen Sie im Wahlbereich "Religion / Werte und Normen" "Werte und Normen" aus, so wird das passende Buch / werden die passenden Bücher angezeigt.
  - Hinweis I: Bücher und Arbeitshefte, die Sie selbst anschaffen müssen, werden Ihnen auf einer gesonderten Liste per Mail mitgeteilt. Die Schulbuchlisten inkl. selbst anzuschaffender Lehrmittel aller Jahrgänge können Sie von der Homepage der Schule (www.ekg-laatzen.de) herunterladen.
  - Hinweis II: Unter der Bücherliste des Jahrgangs werden der Neupreis der in der Paketleihe enthaltenen Bücher sowie die Leihgebühr für ein Schuljahr angezeigt.
  - Hinweis III: Bei der 2. Fremdsprache ist es bei bestimmten Jahrgängen korrekt, dass **kein** Lehrbuch angezeigt wird. In diesen Jahren wird vermehrt mit Lektüren gearbeitet.
- 10. Klicken Sie mit der Maus auf die Schaltfläche "Fortfahren".
- 11. Lesen Sie die Leihbedingungen der Schule aufmerksam durch und bestätigen Sie Ihre Zustimmung per Mausklick.
- 12. Klicken Sie mit der Maus auf die Schaltfläche "Prüfen & Absenden" und überprüfen Sie die von Ihnen getätigten Angaben.

- 13. Sind alle Angaben korrekt, dann klicken Sie bitte auf "Anmeldung abschicken".
  - Hinweis I: Sollten Sie Fehler finden, wählen Sie "bearbeiten" aus. Dann können fehlerhafte Einträge korrigiert werden.
  - Hinweis II: Ihr Kind ist jetzt zur entgeltlichen Ausleihe von Lernmitteln für das nächste Schuljahr am Erich Kästner Gymnasium angemeldet. Sie bekommen nun die Kontoverbindung für die Schulbuchmiete, erneut die Leihgebühr sowie zwei Verwendungszwecke angezeigt, die Sie bitte **unbedingt beide angeben**. Dies ermöglicht die reibungslose Zuordnung von Anmeldung und eingegangen Zahlungen (Diese Übersicht können Sie sich ausdrucken und Sie erhalten sie zusätzlich als E-Mail.) Halten Sie bitte die Zahlungsfrist ein. Die Anmeldung kann nur berücksichtigt werden, wenn Sie die fällige Leihgebühr fristgerecht überweisen.

# II. Anmeldung ohne IServ-Account Ihres Kindes:

1. Geben Sie Folgendes in die Eingabezeile Ihres Browsers (Internetexplorer, Mozilla Firefox, Google Chrome, o. Ä.) ein:

### www.ekslaatzen.eu/buecher

Sie werden nun direkt zur Anmeldung weitergeleitet.

2. Für das weitere Vorgehen lesen Sie bitte unter "I. Anmeldung über den IServ-Account Ihres Kindes" ab Punkt "5." weiter.

### Anmeldung zur Schulbuchausleihe über Iserv

#### I. Anmeldung ohne den IServ-Account Ihres Kindes:

1. Geben Sie Folgendes in die Eingabezeile Ihres Browsers (Mozilla Firefox, Edge, Internetexplorer, Google Chrome, o. Ä.) ein:

#### www.ekslaatzen.eu/buecher

Sie werden nun direkt zur Anmeldung weitergeleitet.

2. Wählen Sie den Jahrgang aus, den Ihr Kind im nächsten Schuljahr, also 2020/21 besuchen wird, durch Anklicken aus.

Bitte wählen Sie die für Sie/Ihr Kind im Schuljahr 20/21 zutreffende Bücherliste.

| Bücherlisten für das <u>Schuljahr 20/21</u>             |            |
|---------------------------------------------------------|------------|
| Jahrgang 5<br>Anmeldezeitraum: 01.06.2020 - 30.06.2020  | Anmelden + |
| Jahrgang 6<br>Anmeldezeitraum: 25.05.2020 - 19.06.2020  | Anmelden + |
| Jahrgang 7<br>Anmeldezeitraum: 25.05.2020 - 19.06.2020  |            |
| Jahrgang 8<br>Anmeldezeitraum: 25.05.2020 - 19.06.2020  |            |
| Jahrgang 9<br>Anmeldezeitraum: 25.05.2020 - 19.06.2020  | Anmelden + |
| Jahrgang 10<br>Anmeldezeitraum: 25.05.2020 - 19.06.2020 | Anmelden + |
| Jahrgang 11<br>Anmeldezeitraum: 25.05.2020 - 19.06.2020 |            |

- 3. Füllen Sie alle Felder unter Erziehungsberechtigte/r und Schüler/in aus.
  - Hinweis: Es genügt die Daten eines Erziehungsberechtigten einzutragen.
- 4. Falls begründet, setzen Sie bitte mithilfe der Maus einen Haken vor "Ermäßigungsantrag stellen" bzw. "Befreiungsantrag stellen".
  - Hinweis: Der jeweilige Antrag auf Ermäßigung oder Befreiung muss bis spätestens 30.6.2020 im Sekretariat bei Frau Brase abgegeben werden! Hierzu werden die Schulnachweise von zwei weiteren schulpflichtigen Geschwisterkindern bzw. ein gültiger Bescheid benötigt.
- 5. Im Anschluss klicken Sie die Schaltfläche "Bücher auswählen" an.

| Erziehungsb                                                                                                    | erechtigte/r          | ·                                                                                                    | Schüler/in                                                     |  |  |
|----------------------------------------------------------------------------------------------------|-----------------------|----------------------------------------------------------------------------------------------------|----------------------------------------------------------------|--|--|
| Name                                                                                                    | Musterfrau            | Manuela                                                                                                    | Name Musterfrau Julius                                         |  |  |
| Straße                                                                                                    | Feldstraße Nr. 1      |                                                                                                    | Klasse 8 Im Schuljahr 20/21!                                   |  |  |
| PLZ                                                                                                    | 30880 Stadt Laatzen   |                                                                                                    | Hinweis: Sie melden Ihr Kind für die Bücher von Jahrgang 8 an! |  |  |
| Telefon                                                                                                    | 窗 0511/123456         |                                                                                                    |                                                                |  |  |
| E-Mail                                                                                                    | @ M.Musterfrau@xyz.de |                                                                                                    |                                                                |  |  |
| E-Mail                                                                                                    | @ M.Musterfrau@xyz.de | M.Musterfrau@xyz.de                                                                                                    |                                                                |  |  |
|                                                                                                    |                       |                                                                                                    |                                                                |  |  |
| Ermäßigung                                                                                                    | santrag (optional)    |                                                                                                    | Befreiungsantrag (optional)                                    |  |  |
| Ich bin erziehungsberechtigt für mindestens drei schulpflichtige Kinder und<br>beantrage eine Ermäßigung des Entgelts für die Ausleihe. Die Ermäßigung beträgt<br>20 %. Der Nachweis ist bis zum Ablauf der Anmeldefrist zu erbringen (durch Vorlage<br>der Schülerausweise oder entsprechender Bescheinigungen – Stichtag:<br>19.06.2020). |                       | irel schulpflichtige Kinder und<br>ie Ausleihe. Die Ermäßigung beträgt<br>meldefrist zu erbringen (durch Vorlage<br>ccheinigungen – Stichtag:<br>htrag stellen | Ich bin leistungsberechtigt nach                               |  |  |

- 6. Wählen Sie unter "Wahlbereiche" das gewählte Fach / die gewählten Fächer Ihres Kindes entsprechend aus. Zum Beispiel: Ihr Kind ist für das Fach "Werte und Normen" angemeldet, dann wählen Sie im Wahlbereich "Religion / Werte und Normen" "Werte und Normen" aus, so wird das passende Buch angezeigt.
  - Hinweis I: Titel, die in der Bücherliste des Jahrgangs mit "keine Ausleihe" gekennzeichnet sind, müssen von Ihnen eigenständig angeschafft werden.
  - Hinweis II: Unter der Bücherliste des Jahrgangs werden der Neupreis der in der Paketleihe enthaltenen Bücher sowie die Leihgebühr für ein Schuljahr angezeigt.

| Wahlbereiche                 |                        |   |
|------------------------------|------------------------|---|
| 2. Fremdsprache              | Französisch            | ~ |
| Religion/Werte und<br>Normen | Werte und Normen       | ~ |
| Bilingualer Unterricht       | Geschichte auf Deutsch | ~ |
| Sprachlernklasse             | Nein                   | ~ |
| Latein 3.<br>Fremdsprache    | Nein                   | ~ |

7. Klicken Sie mit der Maus auf die Schaltfläche "Fortfahren".

8. Lesen Sie die Leihbedingungen der Schule aufmerksam durch und bestätigen Sie Ihre Zustimmung per Mausklick.

|                                                                                                    |              |  | C |                            |  |  |  |
|----------------------------------------------------------------------------------------------------|--------------|--|---|----------------------------|--|--|--|
| Leihbedingungen                                                                                                    |              |  |   |                            |  |  |  |
| <ul> <li>Die Leihgebühr muss bis zum genannten Zahlungstermin auf dem Konto der Schulbuchausleihe eingegangen sein. Bei nicht fristgerechtem Eingang ist keine Teilnahme möglich und die Lernmittel müssen selber beschafft werden.</li> <li>Nach Erhalt der Lernmittel sind diese auf Vorschäden zu überprüfen. Falls Vorschäden festgestellt werden, müssen diese unverzüglich der Schule mitgeteilt werden.</li> <li>Die Teilnehmer verpflichten sich, die ausgeliehenen Bücher sorgfältig zu behandeln und mit einem Umschlag zu versehen. Der Umschlag darf nicht mit dem Buch verklebt werden.</li> <li>Bei Vertauschung der Bücher haftet jeder Entleiher für das ursprünglich durch ihn ausgeliehene Buch. Eine Liste der jeweils erhaltenen Bücher ist über IServ einsehbar.</li> <li>Bei Nichtabgabe oder Beschädigung entliehener Bücher, verpflichten sich die Teilnehmer, den Zeitwert zu ersetzen. Geschieht dies nicht, behalten wir uns vor, den Teilnehmer vom Ausleihverfahren der kommenden Jahre auszuschließen.</li> </ul> |              |  |   |                            |  |  |  |
| Hiermit stimme ich den Leihbed                                                                                                    | ingungen zu. |  |   |                            |  |  |  |
|                                                                                                    |              |  | « | Zurück Prüfen & Absenden » |  |  |  |

- 9. Klicken Sie mit der Maus auf die Schaltfläche "Prüfen & Absenden" und überprüfen Sie die von Ihnen getätigten Angaben.
- 10. Sind alle Angaben korrekt, dann klicken Sie bitte auf "Anmeldung abschicken".
  - Hinweis: Sollten Sie Fehler finden, wählen Sie "bearbeiten" aus. Dann können fehlerhafte Einträge korrigiert und anschließend abgeschickt werden.
- 11. Ihr Kind ist jetzt zur entgeltlichen Ausleihe von Lernmitteln für das nächste Schuljahr am Erich Kästner Gymnasium angemeldet. Sie bekommen nun die Kontoverbindung für die Schulbuchmiete, erneut die Leihgebühr sowie zwei Verwendungszwecke angezeigt, die Sie bitte unbedingt beide in der Überweisung ausfüllen. Dies ermöglicht die reibungslose Zuordnung von Anmeldung und eingegangen Zahlungen. Diese Übersicht können Sie sich ausdrucken und Sie erhalten sie zusätzlich als E-Mail. Halten Sie bitte die Zahlungsfrist ein. Die Anmeldung kann nur berücksichtigt werden, wenn Sie die fällige Leihgebühr fristgerecht überweisen.

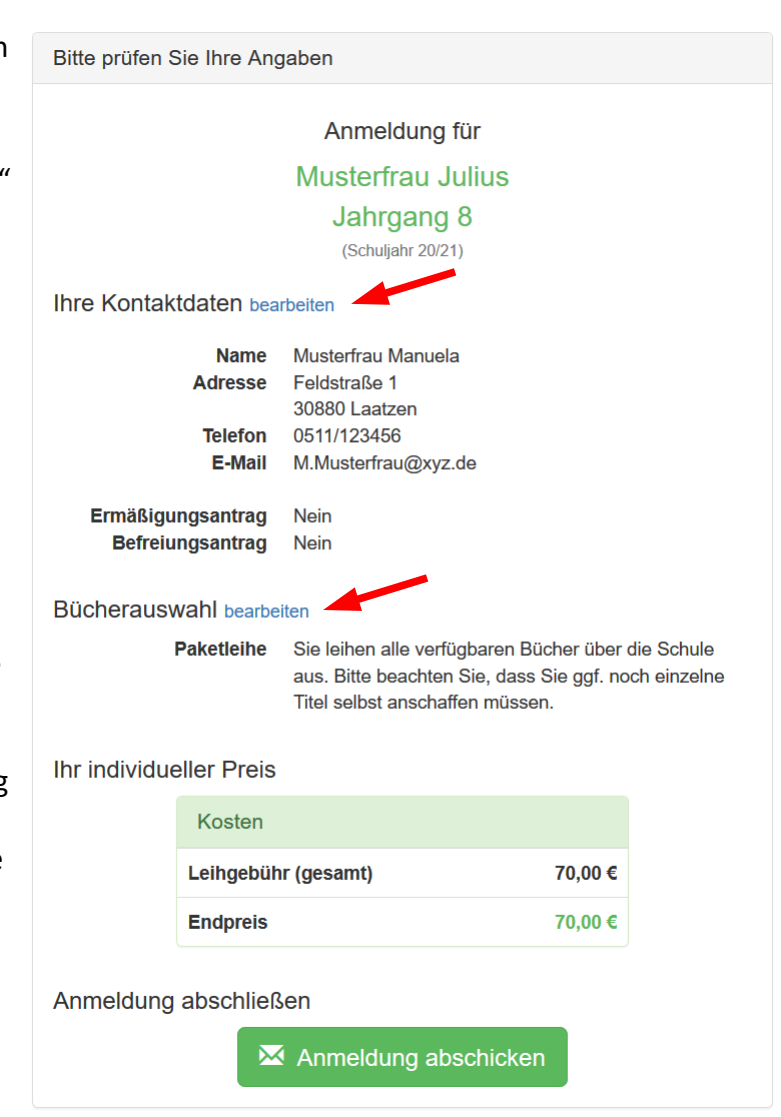

## II. Anmeldung über den IServ-Account Ihres Kindes:

1. Geben Sie Folgendes in die Eingabezeile Ihres Browsers (Internetexplorer, Mozilla Firefox, Google Chrome, o. Ä.) ein:

#### www.ekslaatzen.eu

- 2. Loggen Sie sich mit den Daten Ihres Kindes ein.
- 3. Wählen Sie mit der Maus in der Navigationsleiste auf der linken Seite unter dem Reiter "Alle Module" den Punkt "Schulbücher".
- 4. Wählen Sie mit der Maus den Punkt "Anmeldung" in der oben angeordneten Menüleiste.
- 5. Für das weitere Vorgehen lesen Sie bitte unter "I. Anmeldung ohne den IServ-Account Ihres Kindes" ab Punkt "2." weiter.

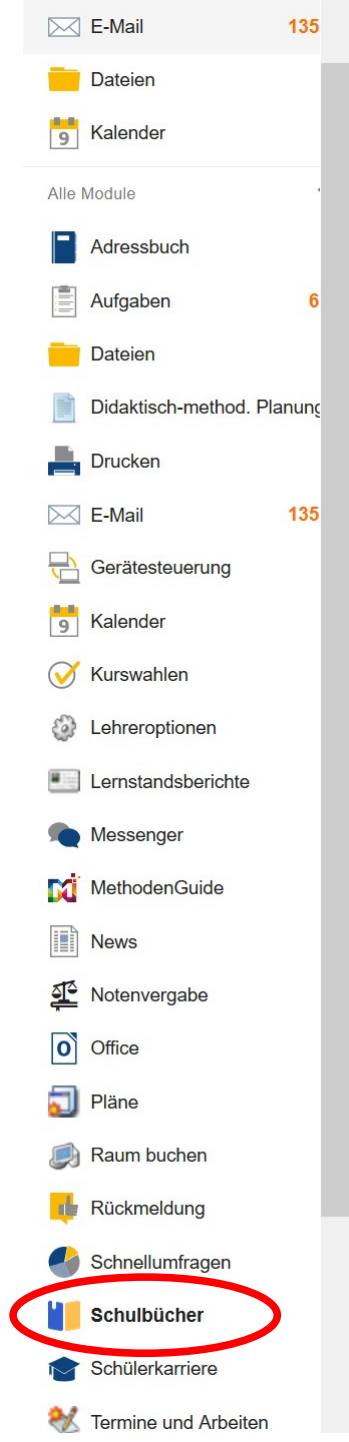